## Single Donation - Payroll

### **Employee Giving Campaign**

From the the launch page to make a donation click the Donate button.

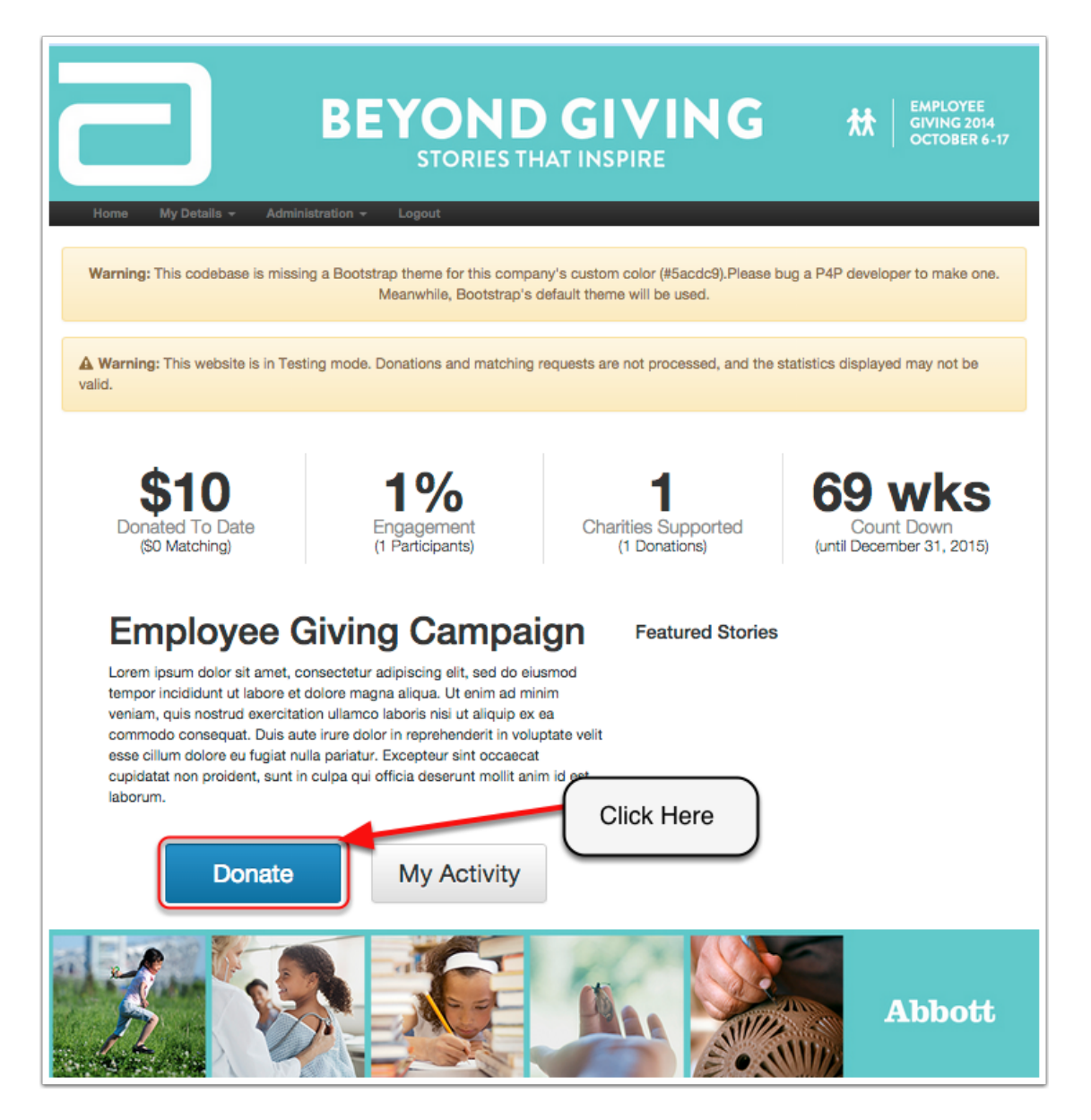

#### **Make Donation**

To make a single donation through your payroll follow the steps and make sure that the following is checked: Single Donation and Payroll Deduction. Once this is set click Add Charity.

| Employee Giving Campaign                                                                                                    |  |  |  |  |
|----------------------------------------------------------------------------------------------------|--|--|--|--|
| Summary Donate Activity                                                                                                    |  |  |  |  |
| A Warning: This website is in Testing mode. Donations and matching requests will not be processed. DO NOT enter any real credit card numbers. In this mode, only a certain set of card info and payment amounts are accepted. If unsure which values to use, please see the <i>Testing Guidelines</i> section on page 18 of the NFG API Integration Overview Guide. |  |  |  |  |
| Make Donation                                                                                                    |  |  |  |  |
| 1 Donation Type                                                                                                    |  |  |  |  |
| Single Donation   Recurring Donation                                                                                                    |  |  |  |  |
| 2 Payment Method                                                                                                    |  |  |  |  |
| Credit/Debit 2 ayroll Deduction Paypal Offline                                                                                                    |  |  |  |  |
| Please allow up to 2 weeks for new payroll deductions or edits to take effect.                                                                                                    |  |  |  |  |
| Charities     Click to Add Charity                                                                                                    |  |  |  |  |
| Name Amount Match Requested Anonymous                                                                                                    |  |  |  |  |
| Add Charity Total: \$0.00                                                                                                    |  |  |  |  |
| Comments                                                                                                    |  |  |  |  |
| Instructions to Charities (Optional) Dedication (Optional)                                                                                                    |  |  |  |  |
|                                                                                                    |  |  |  |  |
| 6 Terms                                                                                                    |  |  |  |  |
| To the best of my knowledge, this information is true, accurate, complete.                                                                                                    |  |  |  |  |
| Cancel Review and Continue »                                                                                                    |  |  |  |  |

#### **Make Donation**

Once you've added the charity that you would like to donate to, enter the amount you would like to donate and request how much you would like Abbott to match. Once this is complete enter any additional details, check the agree to terms box, and then click review and continue button.

| Summary Donate Activity                                                                                                    |  |  |  |  |  |  |
|----------------------------------------------------------------------------------------------------|--|--|--|--|--|--|
| A Warning: This website is in Testing mode. Donations and matching requests will not be processed. DO NOT enter any real credit card numbers. In this mode, only a certain set of card info and payment amounts are accepted. If unsure which values to use, please see the Testing Guidelines section on page 18 of the NFG API Integration Overview Guide.                                                                                                    |  |  |  |  |  |  |
| Make Donation                                                                                                    |  |  |  |  |  |  |
| 1 Donation Type                                                                                                    |  |  |  |  |  |  |
| Single Donation 💿 Recurring Donation                                                                                                    |  |  |  |  |  |  |
| 2 Payment Method                                                                                                    |  |  |  |  |  |  |
| Credit/Debit Payroll Deduction Paypal Offline                                                                                                    |  |  |  |  |  |  |
| Please allow up to 2 weeks for new payroll deductions or edits to take effect.                                                                                                    |  |  |  |  |  |  |
| Charities  Name  American Cancer Society Inc National Home Office Atlanta, GA  Amount  Amount  Match Requested Anonymous  10  S 10  S 10  Categories  Categories |  |  |  |  |  |  |
| Comments     Enter your match     request amount                                                                                                    |  |  |  |  |  |  |
| Instructions to Charities (Optional) Dedication (Optional)                                                                                                    |  |  |  |  |  |  |
| 5 Terms Check if you agree                                                                                                    |  |  |  |  |  |  |
| Cancel Review and Continue » Click to Review                                                                                                    |  |  |  |  |  |  |

#### **Review Donation**

Review your single payroll donation from this page. Once you are satified that everything is correct click submit.

| Employee Giving Campaign                                                                                                    |  |  |  |  |  |  |
|----------------------------------------------------------------------------------------------------|--|--|--|--|--|--|
| Summary Donate Activity                                                                                                    |  |  |  |  |  |  |
| A Warning: This website is in Testing mode. Donations and matching requests will not be processed.                           |  |  |  |  |  |  |
| Review Donation                                                                                                    |  |  |  |  |  |  |
| Please review your selections before submitting your donation.                                                               |  |  |  |  |  |  |
| Donation Type                                                                                                    |  |  |  |  |  |  |
| 2 Payment Method                                                                                                    |  |  |  |  |  |  |
| Payroll Deduction<br>Please allow up to 2 weeks for new payroll deductions or edits to take effect.                          |  |  |  |  |  |  |
| 3 Charities                                                                                                    |  |  |  |  |  |  |
| Name Anonymous Match Requested Anonymous                                                                                     |  |  |  |  |  |  |
| American Cancer Society Inc \$10.00 \$10.00 No<br>National Home Office Atlanta, GA 🛊 🖾                                       |  |  |  |  |  |  |
| Comments Instructions to Charities (Optional) None Review and Click Submit Dedication (Optional) None Cancel Submit Donation |  |  |  |  |  |  |

# **Thank You**

This is your donation confirmation.

| Employee Giving Campaign                                                                                                    |              |           |                 |           |  |  |  |
|----------------------------------------------------------------------------------------------------|--------------|-----------|-----------------|-----------|--|--|--|
| Summary Donate Activity                                                                                                    |              |           |                 |           |  |  |  |
| A Warning: This website is in Testing mode. Donations and matching requests will not be processed.                             |              |           |                 |           |  |  |  |
| Thank You<br>Your donation has been processed. Thanks! Here is a summary:                                                      |              |           |                 |           |  |  |  |
| Donation Type                                                                                                    |              |           |                 |           |  |  |  |
| Single Donation Payment Method Payroll Deduction Image: Please allow up to 2 weeks for new payroll deductions or edits to take | ke effect.   |           |                 |           |  |  |  |
| 3 Charities                                                                                                    |              |           |                 |           |  |  |  |
| Name                                                                                                    |              | Anonymous | Match Requested | Anonymous |  |  |  |
| National Home Office Atlanta, GA ★ 💿                                                                                           | Total        | \$10.00   | \$10.00         |           |  |  |  |
| 4 Comments                                                                                                    |              |           |                 |           |  |  |  |
| Instructions to Charities (Optional)<br>None                                                                                   | Dedication ( | Optional) |                 |           |  |  |  |
|                                                                                                    |              |           |                 |           |  |  |  |